## **Creating your ProctorU Profile Account**

Version 1

Published 10/31/2024 by Lani Ip Last updated 10/31/2024 5:53 PM by Lani Ip

Within your Seneca email account, you will have a Skills Assessment invitation reminder email from noreply@proctoru.com. If you do not see an email from noreply@proctoru.com, check your junk folder.

1. Select the unique link from the invitation reminder email to create your ProctorU account.

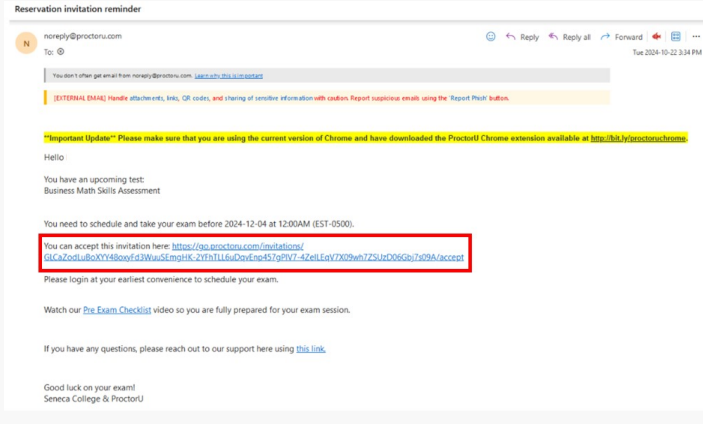

2. Select the 'Accept invitation & create new user account' option and submit

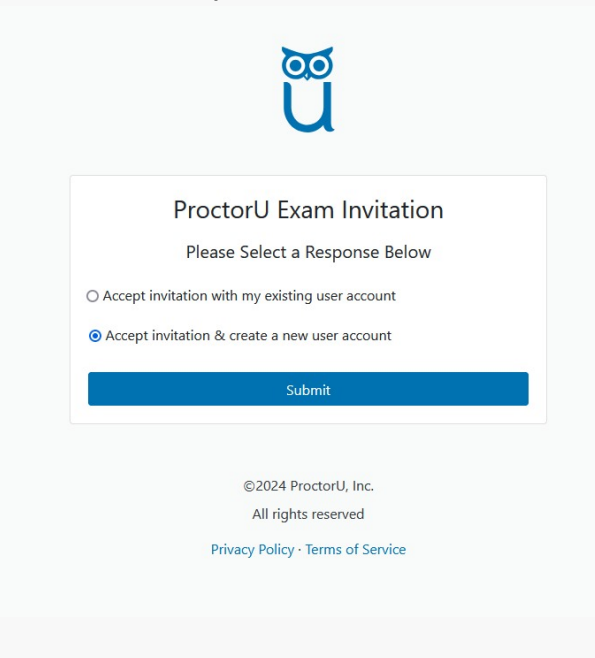

3. Fill in all required fields and select 'Create Account'

|                            | ũ                                                                                                    |
|----------------------------|----------------------------------------------------------------------------------------------------|
|                            | Create an Account                                                                                                    |
| Enrollments                |                                                                                                    |
| Institution *              | Senece College                                                                                                    |
|                            | Add Enrollman                                                                                                    |
| Name                       |                                                                                                    |
| Lanal First energy         |                                                                                                    |
| Legar enschame -           |                                                                                                    |
| Legal Last name *          |                                                                                                    |
| Account                    |                                                                                                    |
| Username *                 |                                                                                                    |
| Email*                     |                                                                                                    |
|                            |                                                                                                    |
| Password                   |                                                                                                    |
|                            | Must include 1 lowercase, 1 uppercase character, and 1<br>digit<br>Must not be equal to username, email, phone number,<br>legal first name, or legal last name<br>Must not have the same character repeat more than 2<br>times |
| Password confirmation *    |                                                                                                    |
| Timezone                   |                                                                                                    |
| Time Zone*                 | Select timezone                                                                                                    |
| Contact                    |                                                                                                    |
| *Phone number is required. |                                                                                                    |
| Phone                      |                                                                                                    |
| Address                    |                                                                                                    |
| Country*                   | Select country                                                                                                    |
| Control Data Street D      |                                                                                                    |
| State/ Province/ Region    | this box and clicking "Create Account", you agree to<br>ming's Terms of Service and Privacy Policy                                                                                                    |
|                            | A DATE OF A DATE OF A DATE OF A DATE OF A DATE OF A DATE OF A DATE OF A DATE OF A DATE OF A DATE OF A DATE OF A                                                                                                    |

4. Confirm you are not an EU citizen / resident and select 'submit'

| proctorŭ                      |                                                                             |  |
|-------------------------------|-----------------------------------------------------------------------------|--|
| My Sessions My Orders Support |                                                                             |  |
|                               | Are you an EU citizen and/or a current EU<br>resident?<br>O Yes <b>O</b> No |  |
|                               | Submit                                                                      |  |
|                               |                                                                             |  |

5. Confirm your ProctorU account by selecting the unique link sent to your email. Your ProctorU account will then be verified.

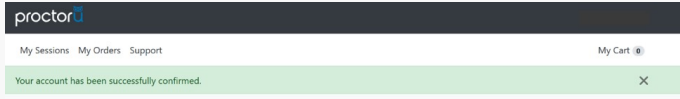

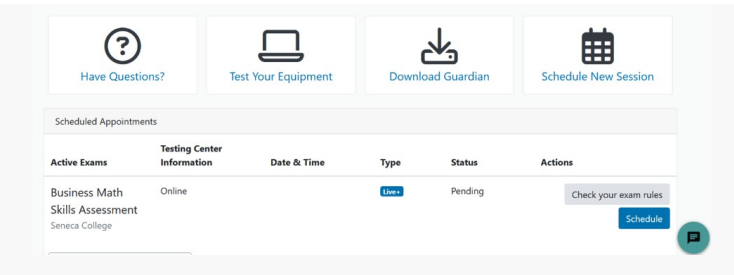

View ProctorU's 'How to Accept an Exam Invitation' for more information.

To schedule your Skills Assessment appointment, view Scheduling your Skills Assessment Appointment with ProctorU for detailed information.